## 學生到離校刷卡 EMAIL 訊息通知服務申請操作說明

請家長透過網址 <u>http://ecard.tp.edu.tw</u>,登入系統。

步驟1:點選右上「市民-學生家長」

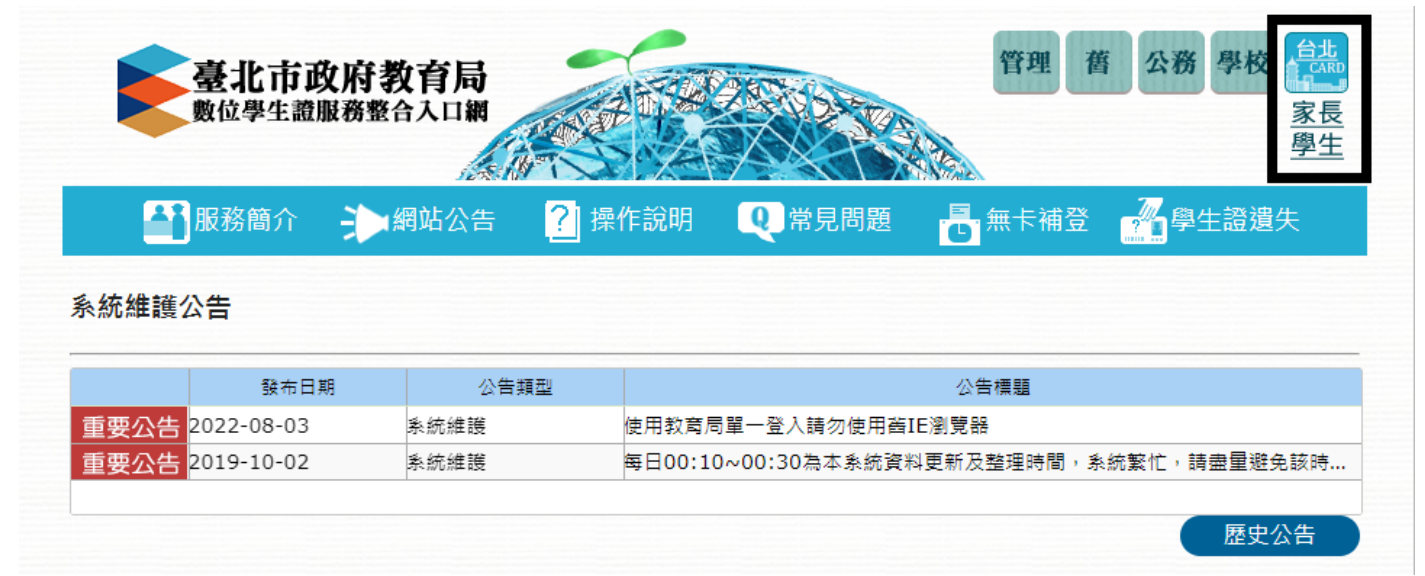

## 步驟2:點選「台北通金質會員登入系統」,並按「確定」繼續

| 統 🗇 TaipeiOn 🤯 雙團國小 🕥 校務行 | ecard.tp.edu.tw 顯示              |                   |        | ugogirlgo 🥝 pngtree高清背景. | 4 |  |  |  |
|---------------------------|---------------------------------|-------------------|--------|--------------------------|---|--|--|--|
| 臺北市政府教                    | 即將前往台北通單一簽入頁面進行                 | 登入,您確定要繼續嗎?<br>確定 | Riji I | 舊 公務 學校 市民               |   |  |  |  |
|                           |                                 |                   |        |                          |   |  |  |  |
| 📫 服務簡介 🗼                  | 網站公告 <mark>?</mark> 操作說明        | <b>Q</b> 常見問題     | 🔓 無卡補登 | 學生證遺失                    |   |  |  |  |
| 就讀本市學校學生與家長               | 就讀本市學校學生與家長                     |                   |        |                          |   |  |  |  |
| 教育局單一身分驗證                 |                                 |                   |        |                          |   |  |  |  |
| 家長可使用親子綁定帳號密碼登入           |                                 |                   |        |                          |   |  |  |  |
| 臺北市單一身分驗證                 |                                 |                   |        |                          |   |  |  |  |
| 家長忘記親子綁定帳號或密碼             |                                 |                   |        |                          |   |  |  |  |
| 台北通金質會員                   |                                 |                   |        |                          |   |  |  |  |
| 變更Line推播請使用台北通金質會員        |                                 |                   |        |                          |   |  |  |  |
|                           | <b>TAIPEI</b> PASS 登入<br>台北通 条統 |                   |        |                          |   |  |  |  |
|                           | 或學生家長忘記台                        | 台北通帳號或密碼          |        |                          |   |  |  |  |

步驟三:於單一身分驗證入口點選台北通「點我登入」或「前往註冊」,並於註冊後登入

**基本 基**北市政府 単一身分驗證入口

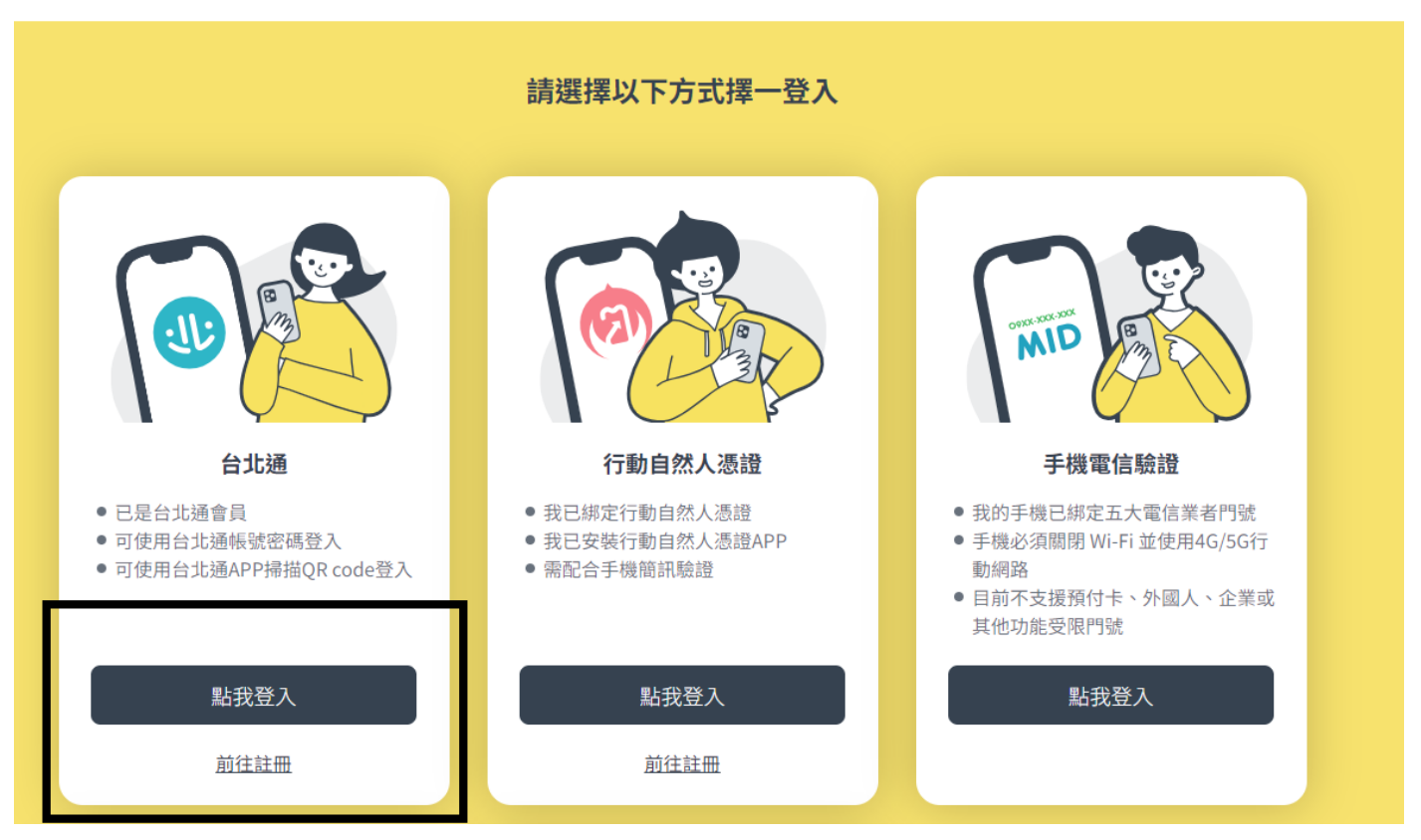

步驟四:使用任一方式進行登入

• **TAIPEI** PASS

| 帳號登入    | 組織 / 公司企業          |  |
|---------|--------------------|--|
|         |                    |  |
|         |                    |  |
| 登入      | 點擊掃描QRcode<br>進行登入 |  |
| 읍 忘記密碼? |                    |  |
| 尚未加入台北通 | 图? <u>馬上註冊</u>     |  |

| a入即任何35       |           |          |                |    |              |                           |
|---------------|-----------|----------|----------------|----|--------------|---------------------------|
| 磺帕人以下的學生資訊。Al | 市场會為你比對學: | 主資料是否正確・ | 輸入小朋友的資料(學校、學號 | 姓名 | 身分證字號        | <ul> <li>出生年月日</li> </ul> |
| 行政區 :         | 講選揮 マ     |          | 銀別             | 1  | <b>读强挥 -</b> |                           |
| 學校 :          | IF温保      | *        |                |    |              |                           |
| 舉號 :          |           |          | 姓名             | +  |              |                           |
| 身分證字號 :       |           |          | 出生年月日          | 1  | 2018-08-06   | 12                        |

## 若已綁定,將進入功能畫面,點選左上角「我的帳號→帳號設定」

| 臺北市政                 | <sup>病</sup><br>教育局數位 | 2學生證服務整合入口網                     |                            |
|----------------------|-----------------------|---------------------------------|----------------------------|
| 首 我的帳號 出勤管理          | 1 數位學生證服              | § 公告寶訊服務 統計報表 到離校簡訊服務 訊息發送服務 登出 |                            |
| 我的首頁<br>學<br>永統滿意度調查 | 臺北市                   | 黨華區雙圈國民小學 家 <b>長</b>            |                            |
| 出加約帳號設定              |                       |                                 |                            |
|                      |                       | 到校時間                            | 離校時間                       |
| 星期二                  | 09-19                 |                                 |                            |
| 星期三                  | 09-20                 |                                 |                            |
| 星期四                  | 09-21                 |                                 |                            |
| 星期五                  | 09-22                 |                                 |                            |
| 星期六                  | 09-23                 |                                 |                            |
| 星期日                  | 09-24                 |                                 |                            |
| 星期一                  | 09-25                 |                                 |                            |
|                      |                       |                                 | 統計時間:2023-09-19~2023-09-25 |

步驟六:

①於「訂閱 EMAIL 通知」中勾選想要收到通知的時間(到校、離校、未到校)。

②若勾選訂閱 EMAIL 通知,請填入 EMAIL,以免無法收到通知。

③若有兩位以上的孩童,請點選「加入學生」以增加孩童資料。

④設定完成後點選「確認」以儲存更新。

目前 LINE 通知為舊版功能,發訊息較為不穩定,請先行選擇使用酷課 APP 推播通知或是 EMAIL 通知。

| • 帳號設定     |                                                                                                    |             |                                                                                                    | ✿ 現在的時間2023-09-25 09:18 |
|------------|----------------------------------------------------------------------------------------------------|-------------|----------------------------------------------------------------------------------------------------|-------------------------|
| 帳號基本資料     |                                                                                                    |             |                                                                                                    |                         |
| 身分別:       | 家長                                                                                                    | 權限群組:       | 家長                                                                                                    |                         |
| (2) 家長姓名:  |                                                                                                    | 身分證(居留證)字號: | A Construction of the Construction of the Cons |                         |
| Email1 :   |                                                                                                    | Email2 :    |                                                                                                    |                         |
| LINE ID:   | Line ID 資料已同步! (                                                                                                    |             | 同步LINE號碼                                                                                                    | 3                       |
| 學生基本資料     |                                                                                                    |             |                                                                                                    | 加入學生                    |
|            |                                                                                                    |             |                                                                                                    |                         |
| 級別:        | 國小                                                                                                    | 學校:         | 臺北市萬華區雙園國                                                                                                    | 國民小學                    |
| 學號:        |                                                                                                    | 斑級:         |                                                                                                    |                         |
| 姓名:        |                                                                                                    | 生日:         |                                                                                                    |                         |
| 證件編號:      | All and the second second s | 簡訊號碼:       |                                                                                                    |                         |
| ① 台北通帳號:   | 尚未申請台北通帳號                                                                                                    |             |                                                                                                    |                         |
| 訂閱EMAIL通知: | ✔ 到校 🗌 離校 ✔ 未到校                                                                                                    |             |                                                                                                    |                         |
| 訂閱LINE通知:  | ✔ 到校 ✔ 離校 ✔ 未到校                                                                                                    | 4           |                                                                                                    |                         |
|            |                                                                                                    | 確認取消        |                                                                                                    |                         |